# Comment importer des équipes

| 8 Tableau de bord             |          |                      |                   |    |                          |               |         |                    |
|-------------------------------|----------|----------------------|-------------------|----|--------------------------|---------------|---------|--------------------|
| Heures planifiés              |          |                      | Heures en brouill | on |                          | Coût p        | lanifié |                    |
| 122 heures                    |          |                      | 0 heure           |    |                          | 0,00          | \$      |                    |
| 2                             | >        | 0°                   |                   | >  | C                        |               | >       | 0                  |
| Quarts ouverts                |          | Remplacements        |                   |    | Assignations à approuver |               |         | Quarts à approuve  |
| 24•                           |          | 0                    |                   |    | 1•                       |               |         | 0                  |
| e                             | >        | <b>t</b>             |                   | >  | 0)                       |               | >       | Ī                  |
| Quarts sur appel              |          | Quarts récurrents te | erminant bientôt  |    | Demandes à approuver     |               |         | Disponibilités à a |
| 0                             |          | 0                    |                   |    | 0                        |               |         | 0                  |
| R                             | >        | <b>₽</b> €           |                   | ×  |                          |               |         |                    |
| Demandes de congé à approuver |          | Annonces             |                   |    |                          |               |         |                    |
| 0                             |          | 0                    |                   |    |                          |               |         |                    |
| Répartition du budget         |          |                      |                   |    |                          |               |         |                    |
| 1,00 S<br>0,90 S              |          |                      |                   |    |                          |               |         |                    |
| 0,80 \$                       |          |                      |                   |    |                          |               |         |                    |
| 0,60 \$                       |          |                      |                   |    |                          |               |         |                    |
| 0,50 \$                       |          |                      |                   |    |                          |               |         |                    |
| 0,30 \$                       |          |                      |                   |    |                          |               |         |                    |
| 0,20 \$                       |          |                      |                   |    |                          |               |         |                    |
| 0,10 \$                       |          |                      |                   |    |                          |               |         |                    |
| ieu 08 sept                   | ven 09 s | ept.                 | sam. 10 sept.     | di | m. 11 sept.              | lun. 12 sept. |         | mar. 13 sept.      |

voilà!

## 2 Cliquer sur l'icône Paramètres de l'entreprise.

| ≗<br>Quarts ouverts<br>24 ●             | > | Remplacements                                   | > | <ul> <li>Assignations à approuver</li> <li>1 •</li> </ul> |            |
|-----------------------------------------|---|-------------------------------------------------|---|-----------------------------------------------------------|------------|
| ر<br>Quarts sur appel<br>O              | > | ;;;<br>Quarts récurrents terminant bientôt<br>0 | > | 왔<br>Demandes à approuver<br>O                            |            |
| の<br>Demandes de congé à approuver<br>0 | > | ≓té<br>Annonces<br>O                            | > |                                                           |            |
| Répartition du budget                   |   |                                                 |   |                                                           |            |
| 1.00 \$                                 |   |                                                 |   |                                                           |            |
| 0,80 \$                                 |   |                                                 |   |                                                           |            |
| 0,70 \$                                 |   |                                                 |   |                                                           |            |
| 0.50 5                                  |   |                                                 |   |                                                           |            |
| 0,40 \$                                 |   |                                                 |   |                                                           |            |
| 0,30 \$                                 |   |                                                 |   |                                                           |            |
| 0,20 \$                                 |   |                                                 |   |                                                           |            |
| Paramètres de l'entreprise              |   |                                                 |   |                                                           |            |
|                                         |   | and the set                                     |   | an did an anti-                                           | lun 12 nor |

## Sélectionner Structure organisationnelle.

|                                                      |                                                                                                    |                                                                                                    | ٩                                                                                                    |  |
|------------------------------------------------------|----------------------------------------------------------------------------------------------------|----------------------------------------------------------------------------------------------------|----------------------------------------------------------------------------------------------------|--|
|                                                      | Mon entreprise                                                                                                    |                                                                                                    |                                                                                                    |  |
|                                                      | Daramètres généraux<br>Gérer le nom de votre entreprise, son<br>tiveau honire, les langues supportéen,<br>les permissions de vos gestionnaires et<br>la confidentialité des informations<br>entrées.                                                                                                    | Structure organisationnelle<br>Office as a discuss investor de gestion<br>de vas entities an investor de gestion<br>de vas entities en ai que la sincture<br>de sea entities entities a sincture<br>et sous he conversit.                                                                                                    |                                                                                                    |  |
|                                                      | Paramètres des horaires                                                                                                    |                                                                                                    |                                                                                                    |  |
|                                                      | Contraction of the second of the second of t | Invitation et assignation     Invitation et assignation     Les paramètres suivants sappliquent à     toute fentreprise et secont utilisés par     dédaut lors de la création de nouveaux     quarts ouverts ou de remplacements.     Vous pouvez préciser les paramètres par     équipe, position et/cui leu à faide de     permissions personnalisées. | Mobilité des employés     Mobilité des employés     Définir des groupes d'équipes, positions     etilieux à mitter à un quart l'organization     employé régulier n'est disponible. |  |
|                                                      | Paramètres de paie                                                                                                    |                                                                                                    |                                                                                                    |  |
| ola volla annifi/ortinoc/dnu/tus/fisicions-and-trams | Paie et congés<br>Paraméter la gériode de paie, gérer vos<br>types de congés, la gestion des heures<br>supplémentaires et les primes de quarts:                                                                                                    | Temps et présence     Configuration des feuilles de temps, des     rappeis d'approbation et des     permissions de modification. Activer les     poingons Web et mobile pour des     équipes, liveux et opsistions spécifiques et     démin les règles de validation des     entrées pointrées.                                                          |                                                                                                    |  |

| 4 Cliquer sur la petite flèche à côté d'"Ajouter une équipe".   |                      |
|-----------------------------------------------------------------|----------------------|
|                                                                 | Ajouter une équipe   |
|                                                                 | 1                    |
|                                                                 | I                    |
|                                                                 |                      |
|                                                                 |                      |
|                                                                 |                      |
|                                                                 |                      |
|                                                                 |                      |
|                                                                 |                      |
|                                                                 |                      |
|                                                                 |                      |
|                                                                 |                      |
| 5 Cliquer sur Importer des équipes.                             |                      |
| . Inte 🎮 Boite de reception ( 📊 Client Voila! - Folks 🌾 lickets |                      |
|                                                                 |                      |
|                                                                 |                      |
|                                                                 | Ajouter une équipe 🗸 |
|                                                                 | Importer de équipes  |
|                                                                 |                      |
|                                                                 |                      |
|                                                                 |                      |
|                                                                 |                      |
|                                                                 |                      |
|                                                                 |                      |
|                                                                 |                      |

Cliquer sur Télécharger le fichier gabarit.

| /oilă!        | < Retour aux paramètres<br>Paramètres généraux<br>Structure organisationnelle | Structure organ<br>Divisions et équipes d | isationnelle<br>le travail                                                                                                    |  |
|---------------|-------------------------------------------------------------------------------|-------------------------------------------|----------------------------------------------------------------------------------------------------|--|
| Bộ            | Divisions et équipes de travail                                               | > 19 Avant 29 membres                     | Importer des équipes X                                                                                                    |  |
|               | Gestion des positions<br>Gestion des lieux<br>Horaires et disponibilités      | > 1 Cuisine 16 membres                    | Cet outil vous permet d'importer des équipes. Il est important d'utiliser le gabarit afin de créer un<br>fichier valide pour l'importation                                                                                                  |  |
| ©<br>¤        | Invitation et assignation<br>Mobilité des employés                            |                                           | Le champ 'skills' peut contenir le texte ALL_SKILLS afin que toutes les positions de la compagnie y<br>soient associées. Pour assigner certaine position il suffit de mettre le nom ou le code d'une équipe<br>séparé par un point virgule. |  |
| 1             | Paie et congés                                                                |                                           | Le champ 'locations' peut contenir le texte ALL_LOCATION afin que toutes les lieux de la compagnie y<br>soient associées. Pour assigner certain lieux il suffit de mettre le nom ou le code d'une équipe séparé<br>nar un orioit virgule.   |  |
| p             | Temps et présence                                                             |                                           | Le champ members' peut contenir le texte ALL_MEMBERS afin que toutes les membres de la<br>compande u colent secondée. Dour secioner certain annologie il cuffit de mettre la puméro qu'a nom                                                |  |
| ₽);           | Intégrations                                                                  |                                           | Afficher plus                                                                                                    |  |
|               |                                                                               |                                           | L'importation peut prendre quelques minutes.                                                                                                    |  |
|               |                                                                               |                                           | Télécharger le fichier gabarit<br>Fichier joint                                                                                                    |  |
|               |                                                                               |                                           | Aucun fichier sélectionné                                                                                                    |  |
| 8             |                                                                               |                                           | 🔋 Joindre un fichier                                                                                                    |  |
| 2             |                                                                               |                                           | Mettre à jour les équipe existantes 💮 🗌                                                                                                    |  |
| <b>)</b><br>8 |                                                                               |                                           | Importer                                                                                                    |  |
| ₩<br>R        |                                                                               |                                           |                                                                                                    |  |
| s             |                                                                               |                                           |                                                                                                    |  |

| 7                               | Ouvrir un                              | nouvel ongle                           | t.                                                                                                    |                         |
|---------------------------------|----------------------------------------|----------------------------------------|----------------------------------------------------------------------------------------------------|-------------------------|
| Knowle                          | dge Base - Suivi - Google 🗙 👖 Voilà!   | × 🔀 Fantrax - Per                      | nding Transactions 🙁 +                                                                                                    |                         |
| $\leftrightarrow \rightarrow 0$ | C a console.voila.app/fr/settings/st   | tructure/divisions-and-teams           |                                                                                                    | 🖻 🛧 互 🔩                 |
| Dobboard                        | ling   Trello 🏾 🏷 Knowledge 🚹 Knowledg | ge Base - S 📊 Voilà! 🗛 Nuzlocke Tracke | er   👌 Ability Changes   In 🏃 Inbox 👖 Voilà! - Punch 🛄 Maintenance & Inte M Boite de réception ( 🚹 Client Vo                                                                                                | oilā! - Folks 🍾 Tickets |
| voilā!                          | < Retour aux paramètres                | Structure organ                        | isationnelle                                                                                                    |                         |
| ALWA .                          | Paramètres généraux                    | Divisions et équipes d                 |                                                                                                    |                         |
| Gab Démo                        | Structure organisationnelle            | Divisions et equipes d                 | Importer des équipes X                                                                                                    |                         |
| 92                              | Divisions et équipes de travail        | > J. Avant 29 membres                  |                                                                                                    |                         |
|                                 | Gestion des positions                  |                                        | Cet outil vous permet d'importer des équipes. Il est important d'utiliser le gabarit afin de créer un<br>fichier valide pour l'importation                                                                  |                         |
|                                 | Gestion des lieux                      | > 🥂 Cuisine 16 membres                 |                                                                                                    |                         |
| 2                               | Horaires et disponibilités             |                                        | Le champ 'skills' peut contenir le texte ALL_SKILLS afin que toutes les positions de la compagnie y<br>soient associées. Pour assigner certaine position il suffit de mettre le nom ou le code d'une équine |                         |
| O                               | Invitation et assignation              |                                        | séparé par un point virgule.                                                                                                    |                         |
| 8                               | Mobilite des employes                  |                                        | soient associées. Pour assigner certain lieux il suffit de mettre le nom ou le code d'une équipe séparé<br>par un point virgule                                                                             |                         |
| <b>.</b>                        | Pale et conges                         |                                        | Le champ 'members' peut contenir le texte ALL_MEMBERS afin que toutes les membres de la                                                                                                    |                         |
| Ē                               | Temps et presence                      |                                        |                                                                                                    |                         |
| ф÷                              | Facturation                            |                                        | Afficher plus                                                                                                    |                         |
|                                 | Integrations                           |                                        |                                                                                                    |                         |
|                                 |                                        |                                        | (j) L'importation peut prendre quelques minutes.                                                                                                    |                         |
|                                 |                                        |                                        |                                                                                                    |                         |
|                                 |                                        |                                        | Telecharger le richler gabarit                                                                                                    |                         |
|                                 |                                        |                                        | Aucun fichier sélectionné                                                                                                    |                         |
| 58                              |                                        |                                        | 🕅 Joindre un fichler                                                                                                    |                         |
| 0                               |                                        |                                        |                                                                                                    |                         |
| 6                               |                                        |                                        | Mettre à jour les équipe existantes 💿 🗌                                                                                                    |                         |
| \$                              |                                        |                                        | Importer                                                                                                    |                         |
| FR                              |                                        |                                        | mporter                                                                                                    |                         |
| (TP)                            |                                        |                                        |                                                                                                    |                         |
|                                 |                                        |                                        |                                                                                                    |                         |

8

Aller sur Google Sheets et cliquer sur Créer une feuille de calcul vide. https://docs.google.com/spreadsheets/u/0/?tgif=d.

| Créer une fauille de calcul Gairei de molei C I   Image: Strate de calcul Image: Strate de calcul Image: Strate de calcul Image: Strate de calcul   Vide Liste de taches Budget annuel Budget mensuel Image: Strate de calcul   Aujourchui Tous * Dernière ouverture par mol Image: Rel image: Strate de calcul   i inportTeamsTemplate (4) mol 0957 Image: Rel image: Rel im | neets             | Q Recherche          |                          |                                                                                                    |           |
|----------------------------------------------------------------------------------------------------|-------------------|----------------------|--------------------------|----------------------------------------------------------------------------------------------------|-----------|
| Vide Liste de tâches   Budget annuel   Tous ~   Outil de suivi des inves.   Aujourdhui   importTeamsTemplate (4)   mol   09:57   importTeamsTemplate (2)   mol   09:54   Hier   1   importTeamplate (2)   mol   09:54   1   Match Schedule EST/GMT-4   2   Dr Monocle   7 sept. 2022   1                                                                                                    | Créer une feuille | a de calcul          |                          | Galerie de mo                                                                                                    | dèles 🗘 🚦 |
| Vide     Liste de tâches     Budget annuel     Budget mensuel     Outil de suivi des inves     Agenda 2020       Aujourd'hui     Tous ✓     Dernière ouverture par moi     E & 2     C       importTeamsTemplate (4)     moi     09:57     :       importTeamsTemplate (2)     moi     09:54     :       Hier     Imoi     7 sept. 2022     :       importTemplate (2)     moi     7 sept. 2022     :       Match Schedule EST/GMT-4     Q     Dr Monocle     7 sept. 2022     :                                                                                                    |                   |                      |                          | Advatet in class C<br>Tess in inter-<br>Tess inter-<br>Tess int |           |
| AujourdhuiTous •Dernière ouverture par moi표 ½ČimportTeamsTemplate (4)mol09:57iimportTeamsTemplate (2)mol09:54iHierimportEmployee Templatemol7 sept. 2022iimportEmployee TemplateDr Monocle7 sept. 2022i                                                                                                    | Vide              | Liste de tâches Budg | et annuel Budget mensuel | Outil de suivi des inves Ager                                                                                                    | ida 2020  |
| importTeamsTemplate (4)moi09:57iimportTeamsTemplate (2)moi09:54iHier </td <td>Aujourd'hui</td> <td></td> <td>Tous 👻</td> <td>Dernière ouverture par moi</td> <td>🎟 Ajz 🗖</td>                                                                                                    | Aujourd'hui       |                      | Tous 👻                   | Dernière ouverture par moi                                                                                                    | 🎟 Ajz 🗖   |
| ImportTeamsTemplate (2)       moi       09.54       I         Hier       ImportEmployeeTemplate       moi       7 sept. 2022       I         ImportEmployeeTemplate       moi       7 sept. 2022       I         ImportEmployeeTemplate       Dr Monocle       7 sept. 2022       I                                                                                                    | t importTe        | eamsTemplate (4)     | moi                      | 09:57                                                                                                    | 1         |
| Hier<br>importEmployeeTemplate mol 7 sept. 2022 :<br>Match Schedule EST/GMT-4 왕, Dr Monocle 7 sept. 2022 :                                                                                                    | t importTe        | eamsTemplate (2)     | moi                      | 09:54                                                                                                    | 1         |
| ImportEmployeeTemplate     moi     7 sept. 2022       Match Schedule EST//GMT-4 23     Dr Monocle     7 sept. 2022                                                                                                    | Hier              |                      |                          |                                                                                                    |           |
| Match Schedule EST/GMT-4 2, Dr Monocle 7 sept. 2022                                                                                                    | t importE         | nployeeTemplate      | moi                      | 7 sept. 2022                                                                                                    | E         |
|                                                                                                    | H Match S         | chedule EST/GMT-4    | Dr Monocle               | 7 sept. 2022                                                                                                    | 1         |
|                                                                                                    |                   |                      |                          |                                                                                                    |           |

| barding   Trello<br>barding   Trello<br>barding   T | I ♦ Ability Changes   In 为 Inbox<br>Aide<br>I                                                       |
|----------------------------------------------------------------------------------------------------|----------------------------------------------------------------------------------------------------|
| Feuille de calcul sans titre         Fichler       Édition       Affichage       Insertion       Format       Données       Outils       Extensions         Image: Structure       Image: Structure       Image: Structur                                                                                                    | Aide<br><i>I</i> <del>\$</del> <u>A</u> <b>}  €</b> <del>-</del> <b> </b> <del>=</del> <del>-</del> |
| Fichier Édition Affichage Insertion Format Données Outils Extensions<br>$\sim$ $\Rightarrow$ $\Rightarrow$ $\Rightarrow$ 100% $\sim$ $\in$ % .0 .00 123 $\sim$ Par défaut $\sim$ 10 $\sim$ B<br>$\sim$ $fx$                                                                                                    | Aide<br><i>I</i> <del>\$</del> <u>A</u>   <b>\$</b> . ⊞ 55 -   ≡ -                                  |
| $ \hline \blacksquare \blacksquare 100\% \bullet € \% .0 .00 123 \bullet Par défaut \bullet 10 \bullet B                                   $                                                                                                    |                                                                                                    |
| <ul> <li>✓ fx</li> <li>A B C D E</li> </ul>                                                                                                    |                                                                                                    |
| A B C D F                                                                                                    |                                                                                                    |
|                                                                                                    | F G H                                                                                               |
|                                                                                                    |                                                                                                    |
|                                                                                                    |                                                                                                    |
|                                                                                                    |                                                                                                    |
|                                                                                                    |                                                                                                    |
|                                                                                                    |                                                                                                    |
|                                                                                                    |                                                                                                    |
|                                                                                                    |                                                                                                    |
|                                                                                                    |                                                                                                    |

## Sélectionner ouvrir.

| 100 | oaronig melo 🤉 knowledge 🚺 knowledg | ye base - S | IM volla:  | HAR INUZIOCI | te nacker j 🦁 | Ability changes   I | ne p mbox 1     | Volia: - Punch     | wantenance & I | nine (M bone de reception ( | Cilent Voli |
|-----|-------------------------------------|-------------|------------|--------------|---------------|---------------------|-----------------|--------------------|----------------|-----------------------------|-------------|
| ľ   | Feuille de calcul sans titre        |             |            |              |               |                     |                 |                    |                |                             |             |
|     | Fichier Édition Affichage Insertion | Format      | Données (  | Dutils Exter | nsions Aide   |                     |                 |                    |                |                             |             |
| 2   | H Nouveau                           | *           | Par défaut | <b>-</b> 10  | • B I ÷       | ÷ <u>A</u> ♦. ⊞     | • <b>≡</b> + 53 | <u>+</u> +  + + 17 | • G 🗄 🕕 '      | Ϋ - Σ -                     |             |
|     | D Ouvri                             | Ctrl+0      |            |              |               |                     |                 |                    |                |                             |             |
|     |                                     |             | D          | E            | F             | G                   | Н               | 1                  | J              | K L                         | М           |
|     | Créer une copie                     |             |            |              |               |                     |                 |                    |                |                             |             |
|     | 0+ Dartager                         |             |            |              |               |                     |                 |                    |                |                             |             |
|     |                                     |             |            |              |               |                     |                 |                    |                |                             |             |
|     | 4 Télécharger                       |             |            |              |               |                     |                 |                    |                |                             |             |
|     |                                     |             |            |              |               |                     |                 |                    |                |                             |             |
|     | 🖉 Renommer                          |             |            |              |               |                     |                 |                    |                |                             |             |
|     | Placer dans la corbeille            |             |            |              |               |                     |                 |                    |                |                             |             |
|     | O Ulistadaus das usesians           |             |            |              |               |                     |                 |                    |                |                             |             |
|     | · Historique des versions           | P           |            |              |               |                     |                 |                    |                |                             |             |
|     | ① Détails                           |             |            |              |               |                     |                 |                    |                |                             |             |
|     | ĝ3 Paramètres                       |             |            |              |               |                     |                 |                    |                |                             |             |
|     |                                     | ot-l-D      |            |              |               |                     |                 |                    |                |                             |             |
|     | e imprimer                          | Ctri+P      |            |              |               |                     |                 |                    |                |                             |             |
|     |                                     |             |            |              |               |                     |                 |                    |                |                             |             |
|     |                                     |             |            |              |               |                     |                 |                    |                |                             |             |
|     |                                     |             |            |              |               |                     |                 |                    |                |                             |             |
| -   |                                     |             |            |              |               |                     |                 |                    |                |                             |             |

## Cliquer sur Importer.

/spreadsheets/d/19ygAtW-tKwNMpNNYiNKYFnWxad3BVOYeguTjwovXTik/edit#gid=0

| D | Ouvrir un fichier<br>Mon Drive Partagés avec moi Suivis Réce | nts Importer    | × o |
|---|--------------------------------------------------------------|-----------------|-----|
|   | Feuilles de calcul 🗙                                         | ~ Q             | ₹   |
|   | Fichiers                                                     |                 |     |
|   |                                                              |                 |     |
|   | 🖶 importTeamsTem 🚼 importTeamsTem                            | importEmployeeT |     |

## **12** Cliquer sur Sélectionner un fichier sur votre appareil.

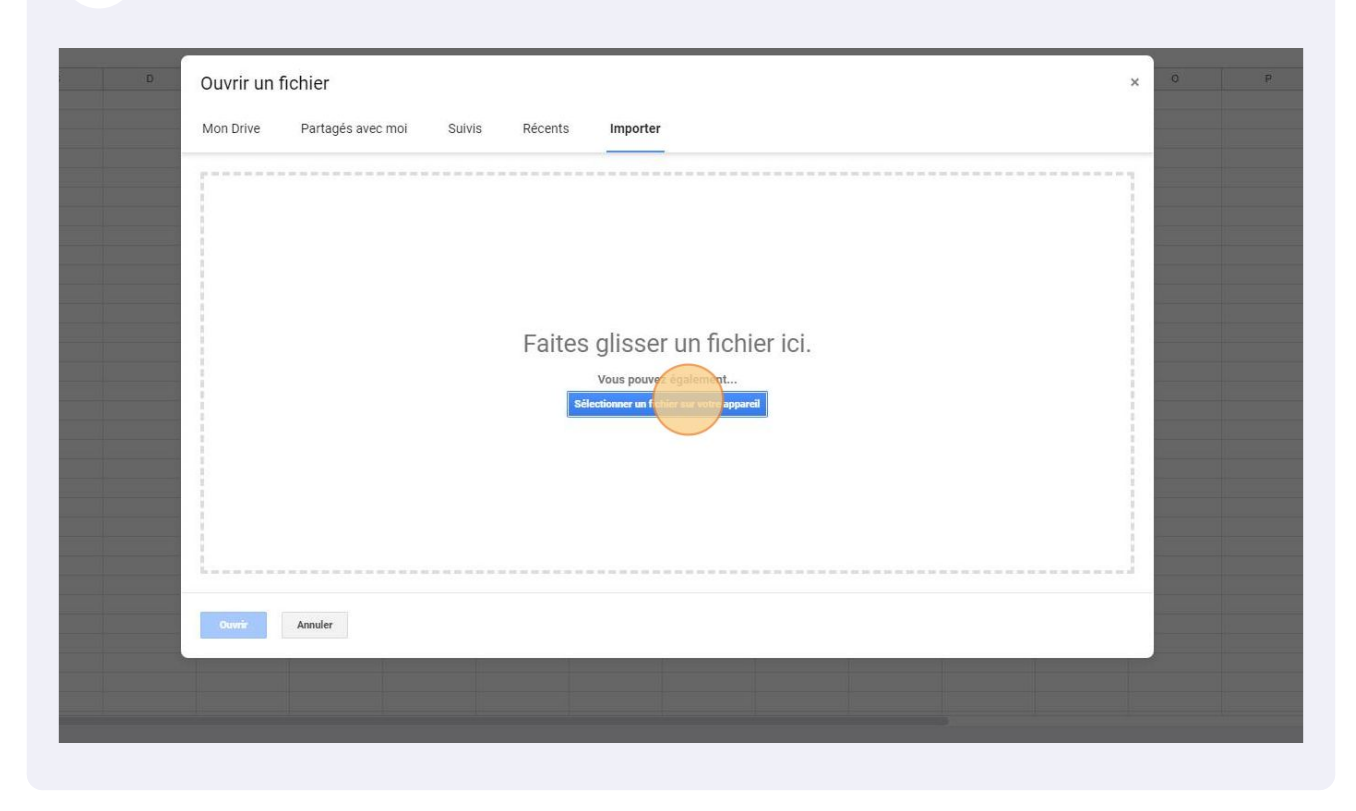

#### **13** Sélectionner le fichier d'import d'employé téléchargé à partir de Voilà! .

| S Ouvrir                                                                                                    | X 🛛 G Google Sheets : tableur en ligne 🛛 🖈 🚼 Feuille de calcul sans titre - Goog 🗴 🕂  |     |     |
|----------------------------------------------------------------------------------------------------|---------------------------------------------------------------------------------------|-----|-----|
| ← → · ↑ ↓ > Ce PC → Téléchargements →                                                                                                    | ✓ Ŏ                                                                                   | ß   | ☆ 🖸 |
| Organiser 👻 Nouveau dossier                                                                                                    | 🏾 👻 🔟 🚱 🛄 Maintenance & Inte M Boite de réception ( 🚼 Client Vollàl - Folks 🍾 Tickets |     |     |
| Highlights Aujourd'hui (1)<br>indement-emer<br>Release                                                                                                    | - ∞ ₽ ₩ Ÿ + Σ +                                                                       |     |     |
| Ce PC<br>Bureau<br>Documents<br>Images                                                                                                    | ×                                                                                     | 0 P |     |
| Characteria Control Control C |                                                                                       |     |     |
| Nom du fichier:                                                                                                    | Tous les fichies                                                                      |     |     |
| 6 6 7 7 7 7 7 7 7 7 7 7 7 7 7 7 7 7 7 7                                                                                                    | Vous pouvez également<br>Etilectionner en fichier au voire appaneil                   |     |     |
| 0<br>1<br>2<br>3<br>4                                                                                                    |                                                                                       |     |     |
| 7<br>7                                                                                                    |                                                                                       |     |     |
| 99<br>190<br>11                                                                                                    | Dentr Annaler                                                                         |     |     |
|                                                                                                    |                                                                                       |     |     |

#### Ouvrir le fichier

|                                                                                                    | ✓ Č                                                                                   | B | ☆ 5 |
|----------------------------------------------------------------------------------------------------|---------------------------------------------------------------------------------------|---|-----|
| aniser 🔻 Nouveau dossier                                                                                        | 🗃 👻 🔟 🕐 🛄 Maintenance & Inte M Boite de réception ( 🚼 Client Voilà) - Folks 🦒 Tickets |   |     |
| Highlights ^ VAujourd'hui (1)                                                                                   | ^                                                                                     |   |     |
| inclement-emer                                                                                                  |                                                                                       |   | 9   |
| Release                                                                                                    | - co E M Y - X -                                                                      |   |     |
| DneDrive - Person                                                                                               |                                                                                       |   |     |
| ePC                                                                                                    | ×                                                                                     | P |     |
| Boreau                                                                                                    |                                                                                       |   |     |
| Images                                                                                                    |                                                                                       |   |     |
| Musique                                                                                                    |                                                                                       |   |     |
| Objets 3D                                                                                                    |                                                                                       |   |     |
| Téléchargement:                                                                                                 |                                                                                       |   |     |
| Vidéos importTeamsTemplate (2)                                                                                  |                                                                                       |   |     |
| V Hier (1)                                                                                                    |                                                                                       |   |     |
| Réseau Norr du fichier: impostToppeTopplate (?)                                                                 | Techorophia                                                                           |   |     |
| mpor learns lemplate (c)                                                                                        |                                                                                       |   |     |
|                                                                                                    | r un fichier ici.                                                                     |   |     |
|                                                                                                    |                                                                                       |   |     |
|                                                                                                    | vous pouvez egalement                                                                 |   |     |
|                                                                                                    |                                                                                       |   |     |
|                                                                                                    |                                                                                       |   |     |
|                                                                                                    |                                                                                       |   |     |
|                                                                                                    |                                                                                       |   |     |
|                                                                                                    |                                                                                       |   |     |
|                                                                                                    |                                                                                       |   |     |
|                                                                                                    |                                                                                       |   |     |
| in the second second second second second second second second second second second second second second second |                                                                                       |   |     |
| L                                                                                                    |                                                                                       |   |     |
| Curri /                                                                                                    | Annuler                                                                               |   |     |
| Cont                                                                                                    | Annuler                                                                               |   |     |
| Currit /                                                                                                    | Anneler                                                                               |   |     |

## **15** Entrer le nom des positions des positions pour toutes les langues sélectionnées sur votre profil Voilà! .

| •  | importTo<br>Fichier É               | ⇒ 🧏 Knowledg<br>eamsTempla<br>dition Afficha | e 🚹 Knowledg<br>ate (2) ☆<br>ge Insertion | ge Base - S 👔<br>🙆 Enregistré dan<br>Format Donné | Voilà! <b>/a/</b> Nuzloo<br>s Drive<br>es Outils Exte | rke Tracker   👌 | Ability Changes   I | n 🏷 Inbox<br>cation il y a quelo | Voilà! - Punch | Maintenance 8 | & Inte 🕨 |
|----|-------------------------------------|----------------------------------------------|-------------------------------------------|---------------------------------------------------|-------------------------------------------------------|-----------------|---------------------|----------------------------------|----------------|---------------|----------|
| *  |                                     | 100% 👻                                       | <u>0</u> 00. % €                          | 123 - Par déf                                     | aut 👻 10                                              | * B I 5         | ÷ <u>A</u> è. ⊞     | EE -   <b>≡</b> -                | ± •  ÷ • ୭ •   | G 🗄 🖿         | γ - Σ    |
| 41 | <ul> <li> <i>f</i>x     </li> </ul> | code                                         |                                           |                                                   |                                                       |                 |                     |                                  |                |               |          |
|    | A                                   | В                                            | C                                         | D                                                 | E                                                     | F               | G                   | н                                | 1              | J             | К        |
| 1  | code                                | nameEn                                       | nameFr                                    | nameEs                                            | timeZone                                              | skills          | locations           | members                          | division       |               |          |
| 2  |                                     | at least one ni                              | am at least one n                         | am at least one na                                | am America/Montr                                      | e: ALL_SKILLS   | ALL_LOCATIO         | NALL_MEMBER                      | S              |               |          |
| 3  |                                     |                                              |                                           |                                                   |                                                       |                 |                     |                                  |                |               |          |
| 4  |                                     |                                              |                                           |                                                   |                                                       |                 |                     |                                  |                |               |          |
| 5  |                                     |                                              |                                           |                                                   |                                                       |                 |                     |                                  |                |               |          |
| 6  |                                     |                                              |                                           |                                                   |                                                       |                 |                     |                                  |                |               |          |
| 7  |                                     |                                              |                                           |                                                   |                                                       |                 |                     |                                  |                |               |          |
| 8  |                                     |                                              |                                           |                                                   |                                                       |                 |                     |                                  |                |               |          |
| 10 |                                     |                                              |                                           |                                                   |                                                       |                 |                     |                                  |                |               |          |
| 11 |                                     |                                              |                                           |                                                   |                                                       |                 |                     |                                  |                |               |          |
| 12 |                                     |                                              |                                           |                                                   |                                                       |                 |                     |                                  |                |               |          |
| 13 |                                     |                                              |                                           |                                                   |                                                       |                 |                     |                                  |                |               |          |
| 14 |                                     |                                              |                                           |                                                   |                                                       |                 |                     |                                  |                |               |          |
| 15 |                                     |                                              |                                           |                                                   |                                                       |                 |                     |                                  |                |               |          |
| 16 |                                     |                                              |                                           |                                                   |                                                       |                 |                     |                                  |                |               |          |
| 17 |                                     |                                              |                                           |                                                   |                                                       |                 |                     |                                  |                |               |          |
| 18 |                                     |                                              |                                           |                                                   |                                                       |                 |                     |                                  |                |               |          |
| 19 |                                     |                                              |                                           |                                                   |                                                       |                 |                     |                                  |                |               |          |

#### **16** Ne rien écrire pour les langues qui ne sont pas activées sur votre compte.

| anche |         |        |              |               |             |              |          |   |   |   |   |   |
|-------|---------|--------|--------------|---------------|-------------|--------------|----------|---|---|---|---|---|
| В     | С       | D      | E            | F             | G           | Н            | 1        | J | К | L | M | N |
| neEn  | nameFr  | nameEs | timeZone     | skills        | locations   | members      | division |   |   |   |   |   |
|       | Planche |        | America/Mont | e: ALL_SKILLS | ALL_LOCATIC | N ALL_MEMBER | IS       |   |   |   |   |   |
|       |         |        |              |               |             |              |          |   |   |   |   |   |
|       |         |        |              |               |             |              |          |   |   |   |   |   |
|       |         |        |              |               |             |              |          |   |   |   |   |   |
|       |         |        |              |               |             |              |          |   |   |   |   |   |
|       |         |        |              |               |             |              |          |   |   |   |   |   |
|       |         |        |              |               |             |              |          |   |   |   |   |   |
|       |         |        |              |               |             |              |          |   |   |   |   |   |
|       |         |        |              |               |             |              |          |   |   |   |   |   |
|       |         |        |              |               |             |              |          |   |   |   |   |   |
|       |         |        |              |               |             |              |          |   |   |   |   |   |
|       |         |        |              |               |             |              |          |   |   |   |   |   |
|       |         |        |              |               |             |              |          |   |   |   |   |   |
|       |         |        |              |               |             |              |          |   |   |   |   |   |
|       |         |        |              |               |             |              |          |   |   |   |   |   |
|       |         |        |              |               |             |              |          |   |   |   |   |   |
|       |         |        |              |               |             |              |          |   |   |   |   |   |
|       |         |        |              |               |             |              |          |   |   |   |   |   |
|       |         |        |              |               |             |              |          |   |   |   |   |   |
|       |         |        |              |               |             |              |          |   |   |   |   |   |
|       |         |        |              |               |             |              |          |   |   |   |   |   |
|       |         |        |              |               |             |              |          |   |   |   |   |   |
|       |         |        |              |               |             |              |          |   |   |   |   |   |
|       |         |        |              |               |             |              |          |   |   |   |   |   |
|       |         |        |              |               |             |              |          |   |   |   |   |   |
|       |         |        |              |               |             |              |          |   |   |   |   |   |
|       |         |        |              |               |             |              |          |   |   |   |   |   |
|       |         |        |              |               |             |              |          |   |   |   |   |   |
|       |         |        |              |               |             |              |          |   |   |   |   |   |
|       |         |        |              |               |             |              |          |   |   |   |   |   |
|       |         |        |              |               |             |              |          |   |   |   |   |   |

## **17** Entrer la/les position(s) associée(s) à l'équipe dans la colonne "skills". Si l'équipe s'applique à toutes les positions, garder "ALL\_SKILLS" sélectionné.

| meFr   | nameEs | timeZone       | skills         | locations    | members     | division |  |  |
|--------|--------|----------------|----------------|--------------|-------------|----------|--|--|
| ancher |        | America/Montre | Serveur;Hôtess | ALL LOCATION | ALL MEMBERS | 6        |  |  |
|        |        |                |                | _            | _           |          |  |  |
|        |        |                |                |              |             |          |  |  |
|        |        |                |                |              |             |          |  |  |
|        |        |                |                |              |             |          |  |  |
|        |        |                |                |              |             |          |  |  |
|        |        |                |                |              |             |          |  |  |
|        |        |                |                |              |             |          |  |  |
|        |        |                |                |              |             |          |  |  |
|        |        |                |                |              |             |          |  |  |
|        |        |                |                |              |             |          |  |  |
|        |        |                |                |              |             |          |  |  |
|        |        |                |                |              |             |          |  |  |
|        |        |                |                |              |             |          |  |  |
|        |        |                |                |              |             |          |  |  |
|        |        |                |                |              |             |          |  |  |
|        |        |                |                |              |             |          |  |  |
|        |        |                |                |              |             |          |  |  |
|        |        |                |                |              |             |          |  |  |
|        |        |                |                |              |             |          |  |  |
|        |        |                |                |              |             |          |  |  |
|        |        |                |                |              |             |          |  |  |
|        |        |                |                |              |             |          |  |  |
|        |        |                |                |              |             |          |  |  |
|        |        |                |                |              |             |          |  |  |
|        |        |                |                |              |             |          |  |  |
|        |        |                |                |              |             |          |  |  |

**18** Si l'équipe est associé à plusieurs positions mettre des points virgules ";" entre les positions pour les démarquer.

| Base - S 🖬 V<br>D 🙆<br>Format Donnée | /oilà! <b>/oy</b> Nuzlock<br>es Outils Exter | re Tracker   🔥  | Ability Changes  <br>Dernière modif | in 🥻 Inbox | Voilà! - Punch  | Maintenance | & Inte M Boi | te de réception ( |
|--------------------------------------|----------------------------------------------|-----------------|-------------------------------------|------------|-----------------|-------------|--------------|-------------------|
| Anal                                 |                                              |                 |                                     |            | · · · · · · · · |             | 1 * 2 *      |                   |
| D                                    | E                                            | F               | G                                   | Н          | 1               | J           | к            | L                 |
| nameEs                               | timeZone                                     | skills          | locations                           | members    | division        |             |              |                   |
|                                      | America/Montre                               | Serveur;Hôtesse | 3                                   |            | RS              |             |              |                   |
|                                      |                                              |                 |                                     |            |                 |             |              |                   |
|                                      |                                              |                 |                                     |            |                 |             |              |                   |
|                                      |                                              |                 |                                     |            |                 |             |              |                   |
|                                      |                                              |                 |                                     |            |                 |             |              |                   |
|                                      |                                              |                 |                                     |            |                 |             |              |                   |
|                                      |                                              |                 |                                     |            |                 |             |              |                   |
|                                      |                                              |                 |                                     |            |                 |             |              |                   |
|                                      |                                              |                 |                                     |            |                 |             |              |                   |
|                                      |                                              |                 |                                     |            |                 |             |              |                   |
|                                      |                                              |                 |                                     |            |                 |             |              |                   |
|                                      |                                              |                 |                                     |            |                 |             |              |                   |
|                                      |                                              |                 |                                     |            |                 |             |              |                   |
|                                      |                                              |                 |                                     |            |                 |             |              |                   |
|                                      |                                              |                 |                                     |            |                 |             |              |                   |

**19** Entrer le/les lieux associés à l'équipe dans la colonne "locations". Si l'équipe s'applique à tous les lieux, garder "ALL\_LOCATIONS" sélectionné. Si l'équipe est associé à plusieurs lieux, mettre des points virgules ";" entre les lieux pour les démarquer.

| 5<br>at Donná | oc Outile Exte | ancione Aida       | Demière modifi | cation il v a quel  | nues secondes     |              |         |   |
|---------------|----------------|--------------------|----------------|---------------------|-------------------|--------------|---------|---|
| - Arial       |                | - B I S            | · <u>A</u> 🗞 🖽 | 1 55 ×   <b>≡</b> • | <u>⊥</u> +  ÷ + Þ | . ⊂⊃ (±) (±) | Ϋ * Σ * |   |
| D             | E              | F                  | G              | Н                   | Т                 | J            | К       | L |
| meEs          | timeZone       | skills             | locations      | members             | division          |              |         |   |
|               | America/Montr  | re: Serveur;Hôtess | Resto 1        |                     |                   |              |         |   |
|               |                |                    |                |                     |                   |              |         |   |
|               |                |                    |                |                     |                   |              |         |   |
|               |                |                    |                |                     |                   |              |         |   |
|               |                |                    |                |                     |                   |              |         |   |
|               |                |                    |                |                     |                   |              |         |   |
|               |                |                    |                |                     |                   |              |         |   |
|               |                |                    |                |                     |                   |              |         |   |
|               |                |                    |                |                     |                   |              |         |   |
|               |                |                    |                |                     |                   |              |         |   |
|               |                |                    |                |                     |                   |              |         |   |
|               |                |                    |                |                     |                   |              |         |   |
|               |                |                    |                |                     |                   |              |         |   |

10

20

#### Entrer les noms des membres pour qui l'équipe s'applique dans la section "members". Mettre des points virgules ";" entre les noms des employés.

| uWr_v            | UU2jh2ps20VLdO           | IXVGQt8u_EtP35    | OXL2Xtc/edit#g         | id=1028125861       |                     |             |                |               |
|------------------|--------------------------|-------------------|------------------------|---------------------|---------------------|-------------|----------------|---------------|
| . 17             | Voilà! 🔊 Nuzla           | ocke Tracker J 🤞  | Ability Changes        | In 🏷 Inbox          | Voilà! - Punch      | Maintenance | e & Inte 附 Boî | te de récepti |
| nregistr<br>Donn | rement<br>ées Outils Ext | ensions Aide      | Dernière mod           | fication il y a que | elques secondes     |             |                |               |
| Par de           | éfaut 👻 10               | * B I             | <u>-</u> € <u>A</u> €. |                     | • <u>+</u> •  ÷ • 𝒫 | * CD II III | ] Υ • Σ •      |               |
| D                | E                        | F                 | G                      | Н                   | 1                   | J           | K              | L             |
| Es               | timeZone                 | skills            | locations              | members             | division            |             |                |               |
|                  | America/Mont             | trea Serveur;Hôte | ss∈ Resto 1            | ALL_MEMBE           | RS                  |             |                |               |
|                  |                          |                   |                        |                     |                     |             |                |               |
|                  |                          |                   |                        |                     |                     |             |                |               |
|                  |                          |                   |                        |                     |                     |             |                |               |
|                  |                          |                   |                        |                     |                     |             |                |               |
|                  |                          |                   |                        |                     |                     |             |                |               |

#### 21 Si l'équipe s'applique à tous les membres, garder "ALL\_MEMBERS" sélectionné.

|     |                |           | e          |                           |   |         |   |   |
|-----|----------------|-----------|------------|---------------------------|---|---------|---|---|
| ens | sions Aide     |           |            |                           |   | V - 5 - |   |   |
|     | 013            | <u></u>   |            | - <u>-</u> - <u>1</u> - y |   | 1 2     |   |   |
|     | F              | G         | н          | 1                         | J | к       | L | M |
|     | skills         | locations | members    | division                  |   |         |   |   |
| rea | Serveur;Hôtess | Resto 1   | ALL_MEMBER | RS                        |   |         |   |   |
|     |                |           |            |                           |   |         |   |   |
|     |                |           |            | (                         |   |         |   |   |
|     |                |           |            |                           |   |         |   |   |
|     |                |           |            |                           |   |         |   |   |
|     |                |           |            |                           |   |         |   |   |
|     |                |           |            |                           |   |         |   |   |
|     |                |           |            |                           |   |         |   |   |
|     |                |           |            |                           |   |         |   |   |
|     |                |           |            |                           |   |         |   |   |
|     |                |           |            |                           |   |         |   |   |
|     |                |           |            |                           |   |         |   |   |
|     |                |           |            |                           |   |         |   |   |

22 Vous pouvez aussi entrer les autres informations si vous le désirez, si rien ne s'applique, n'écrivez rien dans les colonnes. Répéter toutes les étapes pour chaque équipe dans chacune des rangées. Lorsque toutes les équipes sont inclues dans le document, cliquer sur Fichier.

| 3  |                                     | 100% 🕶 | € % .000 | 123 - Par déf | aut 👻 10       | • B I ÷            | <u>A</u> 🗞 🖽 | 23 × E •   |
|----|-------------------------------------|--------|----------|---------------|----------------|--------------------|--------------|------------|
| 4  | <ul> <li> <i>f</i>x     </li> </ul> |        |          |               |                |                    |              |            |
|    | A                                   | В      | C        | D             | E              | F                  | G            | н          |
| 1  | code                                | nameEn | nameFr   | nameEs        | timeZone       | skills             | locations    | members    |
| 2  |                                     |        | Plancher |               | America/Montre | e: Serveur;Hôtesse | Resto 1      | ALL_MEMBER |
| 3  |                                     |        |          |               |                |                    |              |            |
| 4  |                                     |        |          |               |                |                    |              |            |
| 5  |                                     |        |          |               |                |                    |              |            |
| 6  |                                     |        |          |               |                |                    |              |            |
| 7  |                                     |        |          |               |                |                    |              |            |
| 8  |                                     |        |          |               |                |                    |              |            |
| 9  |                                     |        |          |               |                |                    |              |            |
| 10 |                                     |        |          |               |                |                    |              |            |
| 11 |                                     |        |          |               |                |                    |              |            |
| 12 |                                     |        |          |               |                |                    |              |            |
| 13 |                                     |        |          |               |                |                    |              |            |
| 14 |                                     |        |          |               |                |                    |              |            |
| 15 |                                     |        |          |               |                |                    |              |            |

## 23 Télécharger le document en "Valeurs séparées par des virgules (.csv)".

| ≩+ Partager ►                                                                                                    |                                                                                                    |
|----------------------------------------------------------------------------------------------------|----------------------------------------------------------------------------------------------------|
| Télécharger ↓                                                                                                    | Microsoft Excel (XLSX)                                                                                                    |
| <ul> <li>Renommer</li> <li>Déplacer</li> <li>Ajouter un raccourci dans Drive</li> <li>Placer dans la corbeille</li> </ul> | OpenDocument (.ods) PDF (.pdf) Page Web (.html) Valeurs séparées par des virgules (.csv) Valeurs séparées par des tabulations (.tsv) |
| <ul> <li>③ Historique des versions</li> <li>④ Rendre disponible hors connexion</li> </ul>                                 |                                                                                                    |
| <ul> <li>Détails</li> <li>Paramètres</li> </ul>                                                                           |                                                                                                    |
| Jimprimer Ctrl+P                                                                                                    |                                                                                                    |

24 Joindre le fichier téléchargé en format (.csv) et cliquer sur importer. Les équipes seront désormais importées sur votre compte Voilà! .

| ^ |                        |                                                                                                    |      |
|---|------------------------|----------------------------------------------------------------------------------------------------|------|
|   | > JE Avant 29 membres  | Importer des équipes                                                                                                    | ×    |
|   | > 🏨 Cuisine 16 membres | Cet outil vous permet d'importer des équipes. Il est important d'utiliser le gabarit afin de créer u<br>fichier valide pour l'importation                                                                                                   | un   |
|   |                        | Le champ 'skills' peut contenir le texte ALL_SKILLS afin que toutes les positions de la compagnie y<br>soient associées. Pour assigner certaine position il suffit de mettre le nom ou le code d'une équipe<br>séparé par un point virgule. |      |
|   |                        | Le champ 'locations' peut contenir le texte ALL_LOCATION afin que toutes les lieux de la compagnie y<br>soient associées. Pour assigner certain lieux il suffit de mettre le nom ou le code d'une équipe séparé<br>par un point virgule.    |      |
|   |                        | Le champ 'members' peut contenir le texte ALL_MEMBERS afin que toutes les membres de la<br>comparatie y colont acceptées. Deux acclarais contain ampleirée il cuffit de mettre la numére ou la nom                                          |      |
|   |                        | Afficher plus                                                                                                    |      |
|   |                        | C L'importation peut prendre quelques minutes.                                                                                                    |      |
|   |                        | Télécharger le fichier gabarit                                                                                                    |      |
|   |                        | Fichier joint                                                                                                    |      |
|   |                        | importTeamsTemplate (2) - importTeamsTemplate (2).csv                                                                                                    |      |
|   |                        | 🕖 Joindre un fichier                                                                                                    |      |
|   |                        | Mettre à jour les équipe existantes 🦁 🗌                                                                                                    | כ    |
|   |                        | Impo                                                                                                    | rter |
| _ |                        |                                                                                                    |      |